# 線上報名操作說明

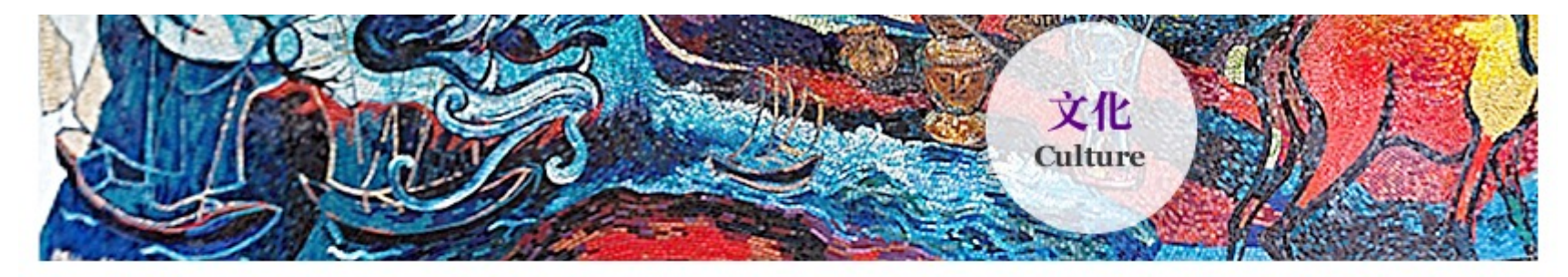

**系統測試用 聲明!!** 此測試環境內進行一切程序, 皆不被承認

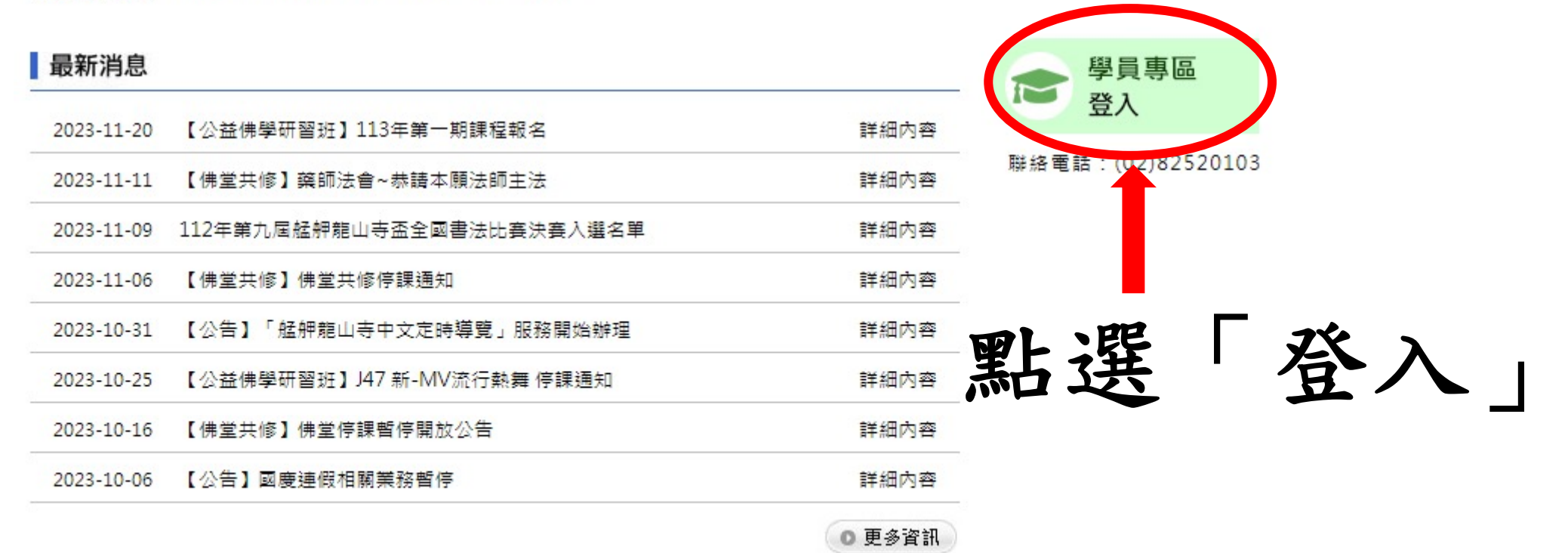

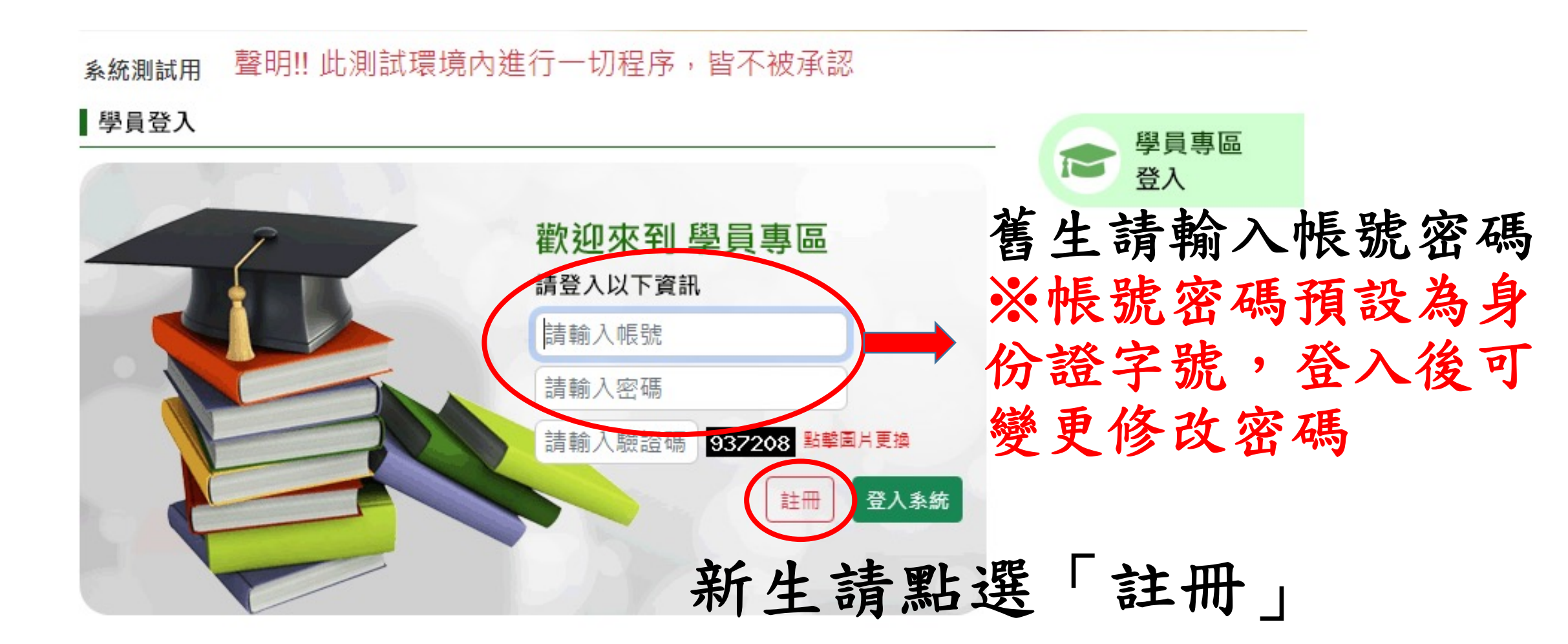

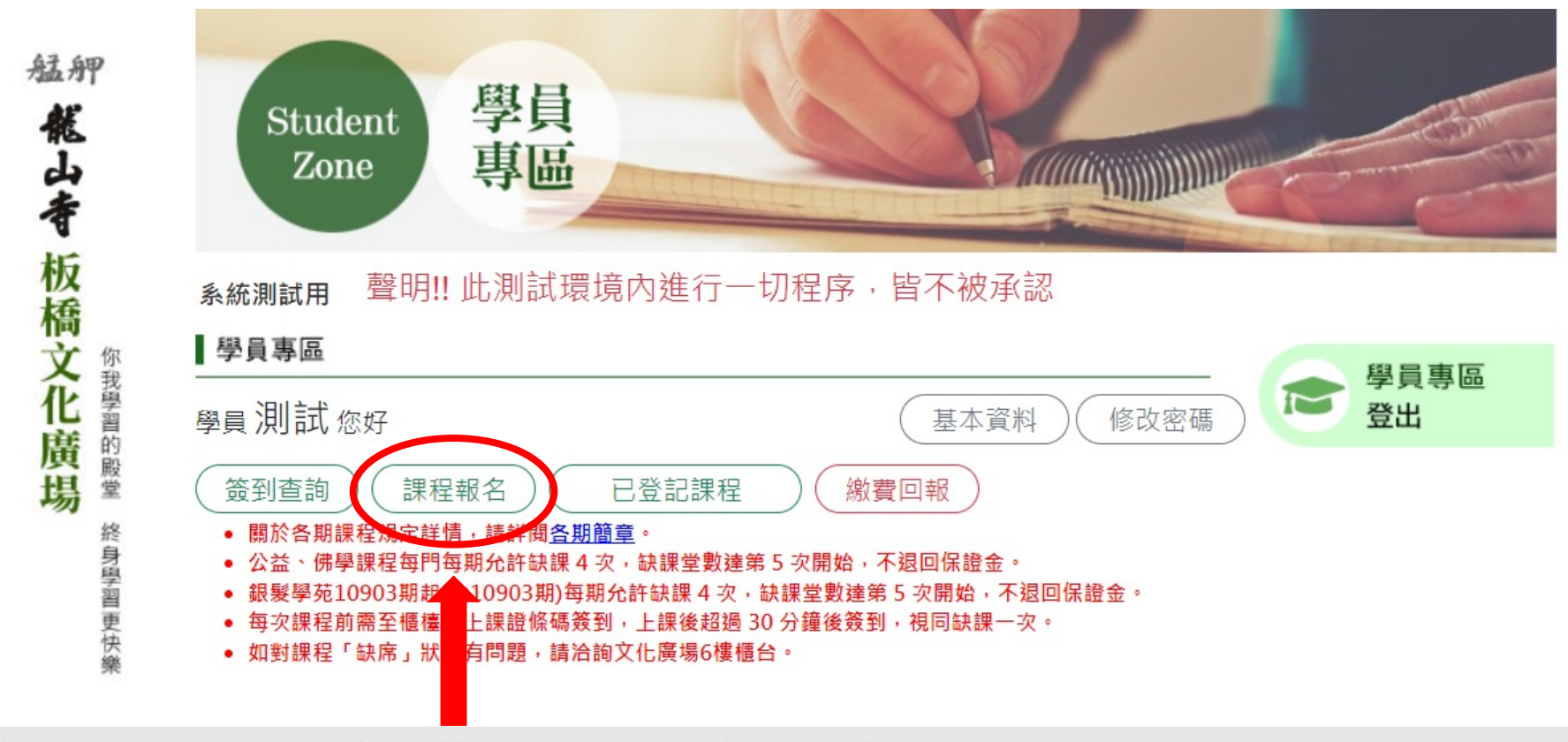

COPYRIGHT 財團法人台北市艋舺龍山寺 © 2010 Lungshan Temple. All Rights Reserved. Designed by 9sDesign

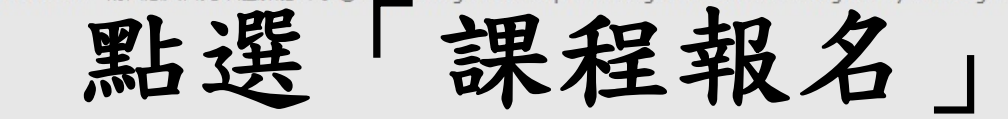

| Student<br>Zone<br>學員<br>專區                                 |                    |                                          |       |    |
|-------------------------------------------------------------|--------------------|------------------------------------------|-------|----|
| 統測試用 聲明!! 此測試環境内進行一<br>學員專區                                 | 切程序・皆              | 不被承認                                     |       |    |
| ■<br>員系統測試◎                                                 | C                  | 基本資料)(修正                                 | 2空傷)  | 学登 |
| (注意) (注理: 1993年1月1日) (注意) (注意) (注意) (注意) (注意) (注意) (注意) (注意 |                    |                                          |       |    |
| 禁文 信疑                                                       | 共修                 |                                          |       |    |
| 狀態 期別 課程名稱                                                  | 38.6#              | 乗別 開課時間                                  | 課程費用  |    |
| 報名 11203 JD1 工单伟重进-A进                                       | 高風琴末頭              | 112-09-05(二)<br>14:00~16:00              | 1,000 |    |
| <b>联名</b> 11203 J02 工筆佛書班-B班                                | 高風發光神              | 112-09-05(二)<br>19:00~21:00              | 1,000 |    |
| 報告 11203 J04 生活手語、舞歌手語                                      | 王利如老師              | 112-09-07(四)<br>14:00~16:00              | 1,000 |    |
| <b>報名</b> 11203 J08 經典中状態意                                  | 王怡然来朝              | 112-09-06(=)<br>09:30~11:30              | 1,000 |    |
| 部合 11203 月2 駅臺門厚學台語                                         | 東後間老師              | 112-09-06(三)<br>09:30~11:30              | 1,000 |    |
| 報名 11203 月5 道德经                                             | 邱任歸来加              | 112-09-01(五)<br>14:00~16:00              | 1,000 |    |
| 報名 11203 J16 肛子的翅邊督學與人生智慧                                   | 就里宁 <del>老</del> 年 | 112-09-04()<br>14:00~16:00               | 1,000 |    |
| 報告 11203 J17 古貓琴旋面面網                                        | 何良正老師              | 112-09-06(三)<br>14:00~16:00              | 1,000 |    |
| 報名 11203 J28 新-繁微斗數初階班                                      | 林文雄士道              | 112-09-05(二)<br>19:00~21:00              | 1,000 |    |
| 報名 11203 J31 増肌、健骨、活剤筋-蕎身功法                                 | 范成謙老神              | 112-09-04()<br>14:00~16:00               | 1,500 |    |
| 報名 11203 J32 地坊花道(融入生活花藝)                                   | 陳龍英老師              | 112-09-05(二)<br>09:30~11:30              | 1,000 |    |
| 報名 11203 J33 卡卡曼心術                                          | 陳香吟表調              | 112-09-01(m)<br>14:00-16:00              | 1,000 |    |
| 報名 11203 J34 净心書法班                                          | 何正一老神              | 112-09-04()<br>14:00~16:00               | 1,000 |    |
| 報名 11203 J35 輕型給圖證                                          | 後展清末調              | 112-09-04()<br>14:00~16:00               | 1,000 |    |
| 報名 11203 J36 水園彩園教學                                         | 孟昭光əə              | 112-09-06(=)<br>19:00~21:00              | 1,000 |    |
| 報告 11203 J37 茶堅有氧A班                                         | 質感情感               | 112-09-05( <sup>-</sup> )<br>19:00-21:00 | 1,500 |    |
| 報名 11203 J39 八卦按[[導引]                                       | 郭哲銘#謂              | 112-09-06(Ξ)<br>14:00-16:00              | 1,500 |    |
| 38名 11203 J40 古曉導覽研查研                                       | 林志論老神              | 112-09-07(四)                             | 1,000 |    |
| 報名 11203 J41 太極業基本功養成、八式太極業                                 | 范成議者調              | 112-09-01(五)<br>14:00-16:00              | 1,500 |    |
| 報名 11203 J42 節緩伸展瑜伽Yoga                                     | Cicies             | 112-09-07(世)                             | 1,500 |    |
| 取名 11203 J43 正念架高助伽                                         | Janisea            | 112-09-05(_)                             | 1,500 |    |
| 報名 11203 J45 Xparty體這能舞蹈                                    | Genie              | 112-09-07(四)                             | 1,500 |    |
| 報名 11203 J46 全方位體態難塑                                        | Genie              | 112-09-07(四)                             | 1,500 |    |
| 報告 11203 J47 新-流行MV動舞                                       |                    | 20:10~21:10<br>112-09-06(三)              | 1,500 |    |
| 42. 11203 (48 新-(中於該新人用())                                  |                    | 19:00~21:00<br>112-09-06(三)              | 1.000 |    |

# 選擇需報名的課 程

10

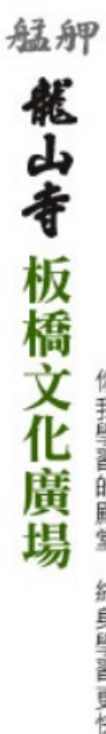

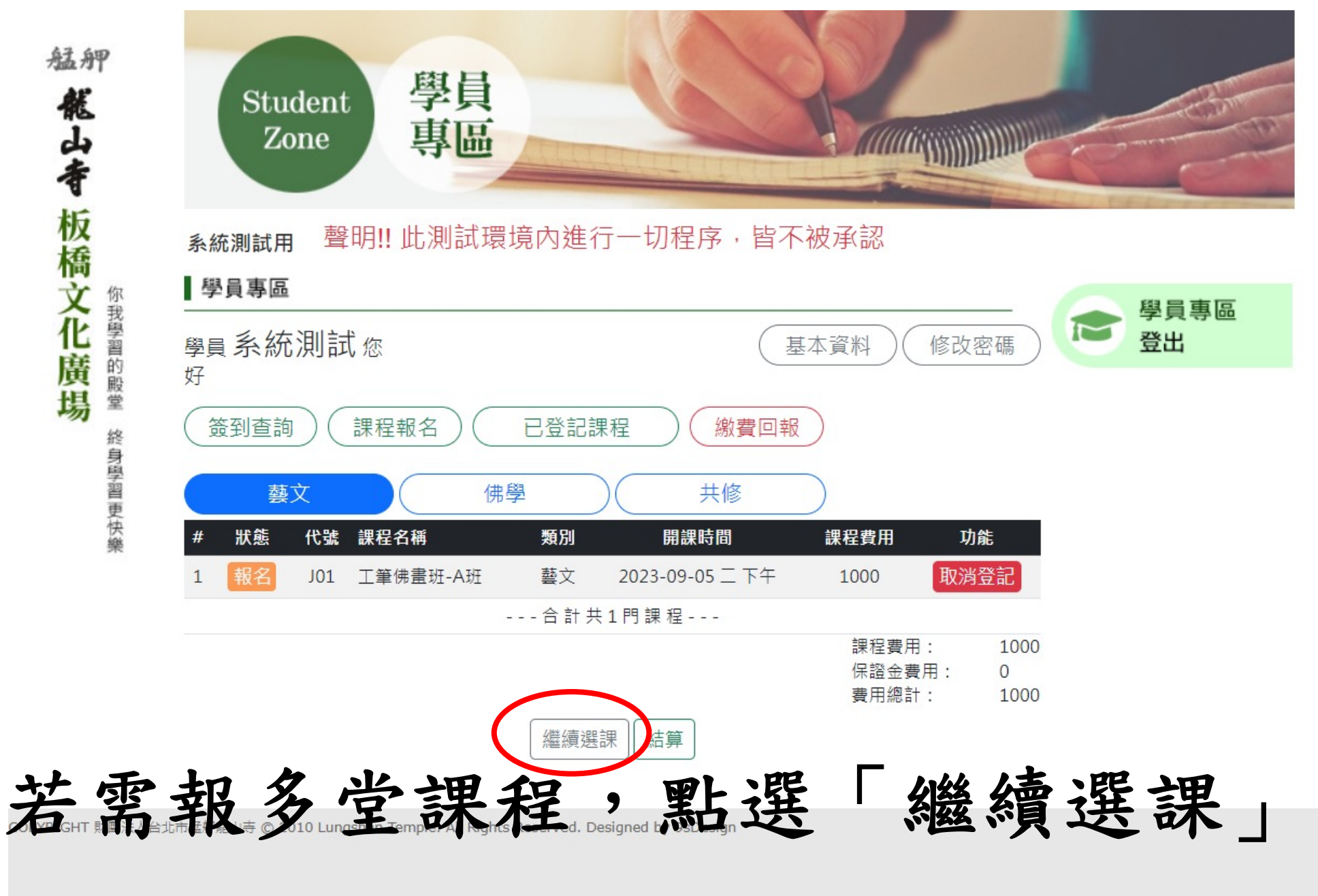

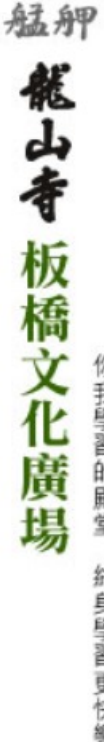

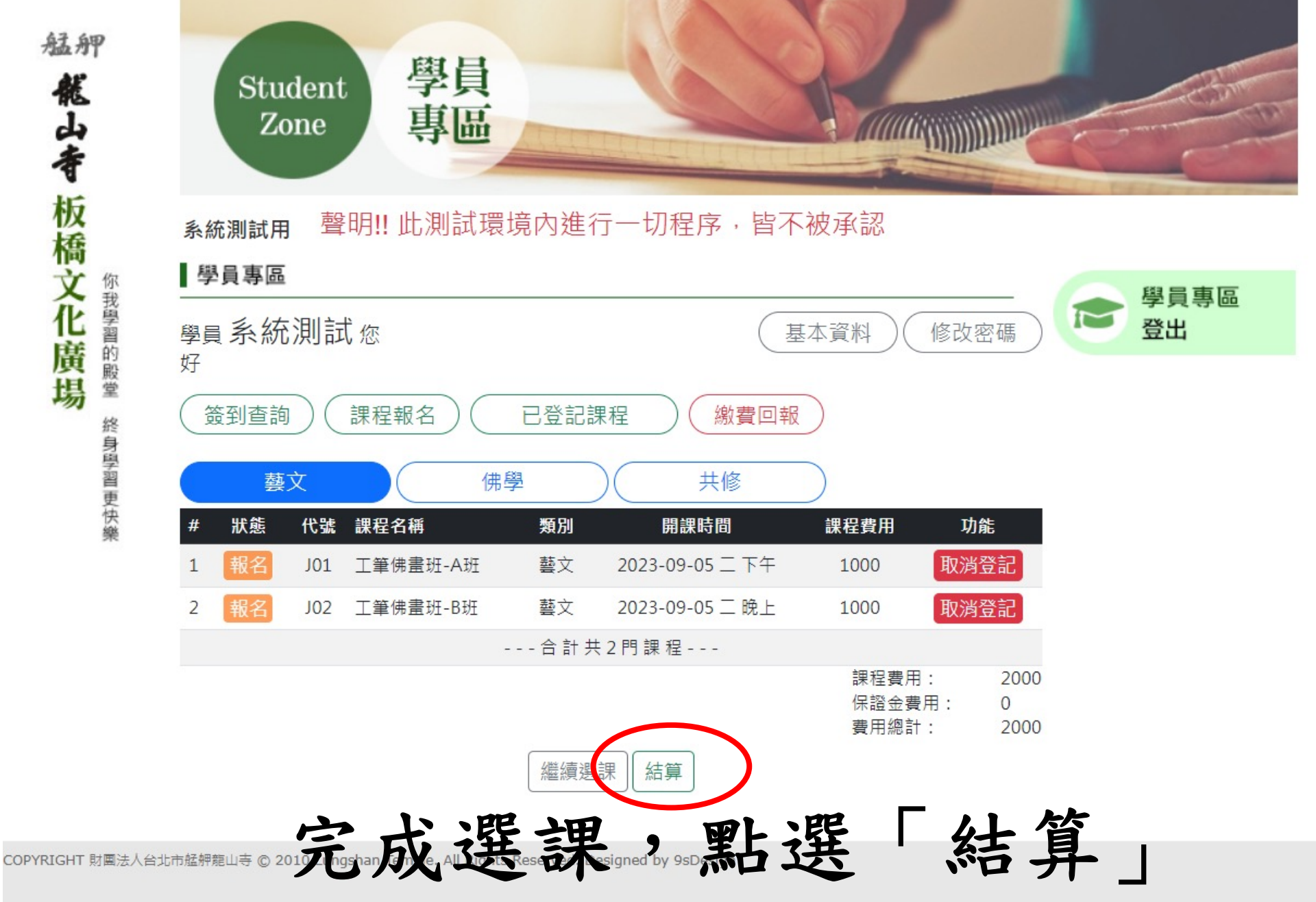

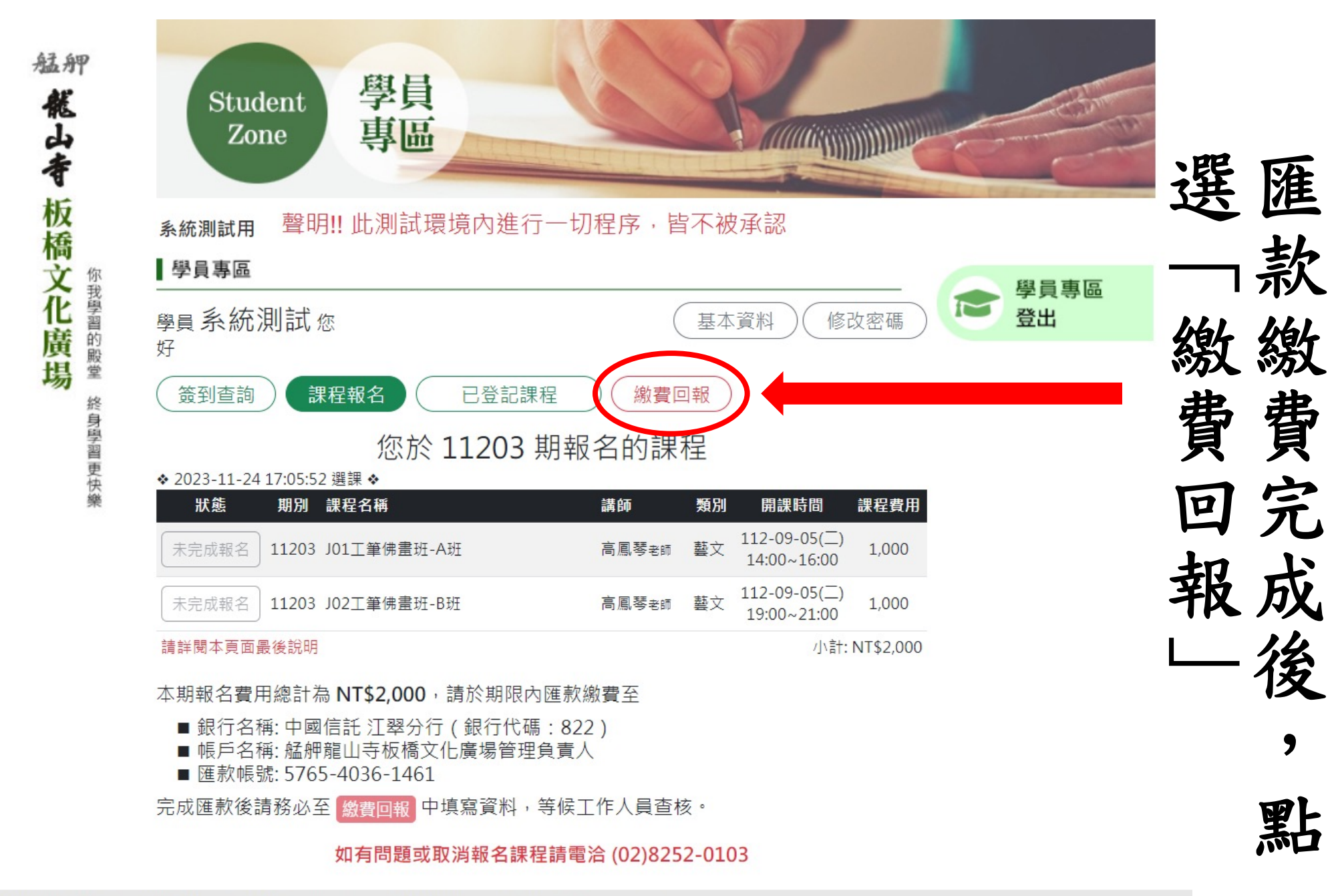

COPYRIGHT 財團法人台北市艋舺龍山寺 © 2010 Lungshan Temple. All Rights Reserved. Designed by 9sDesign

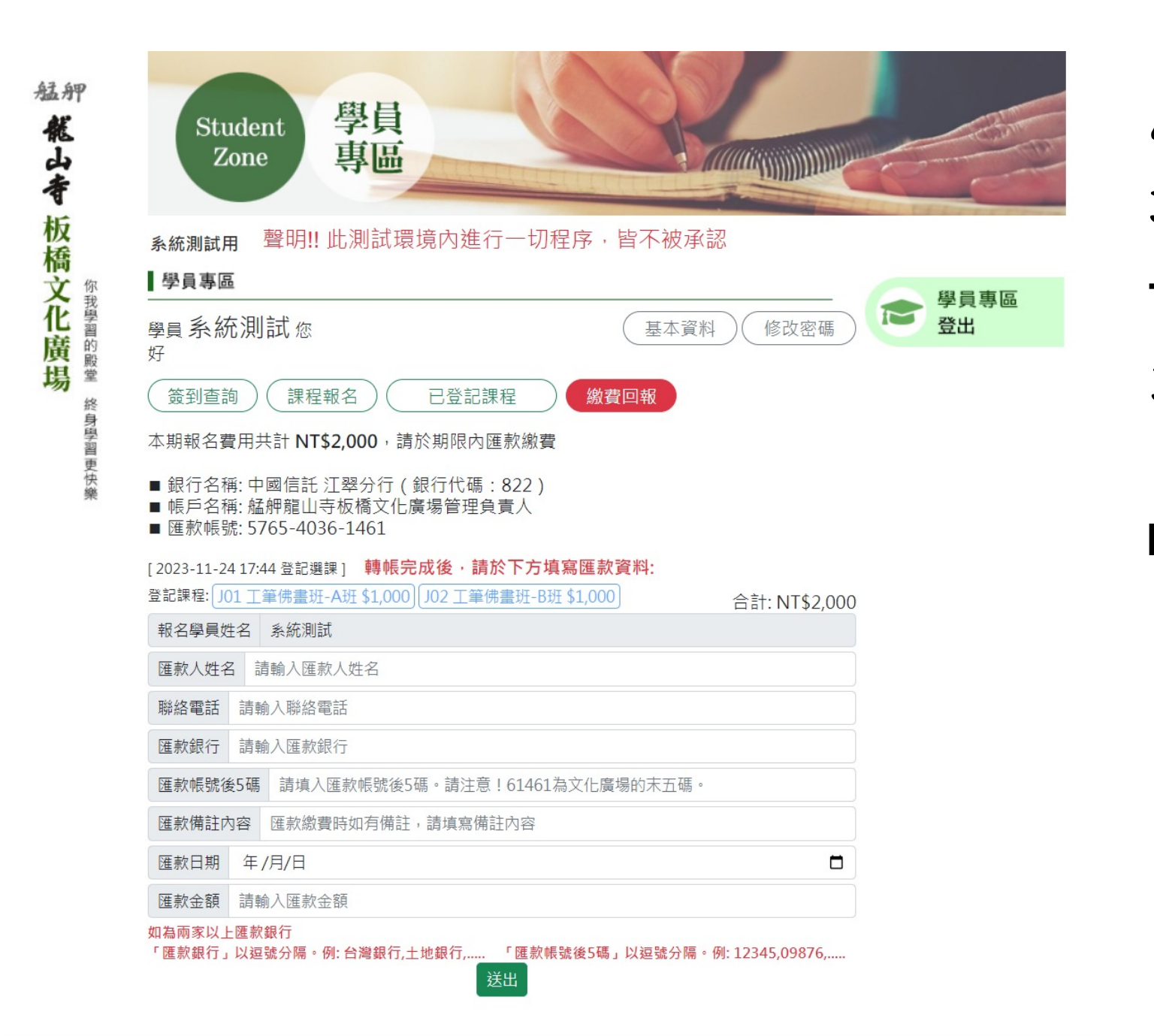

點 填 巽 寫 淮 款 資 訊 9 完 成後

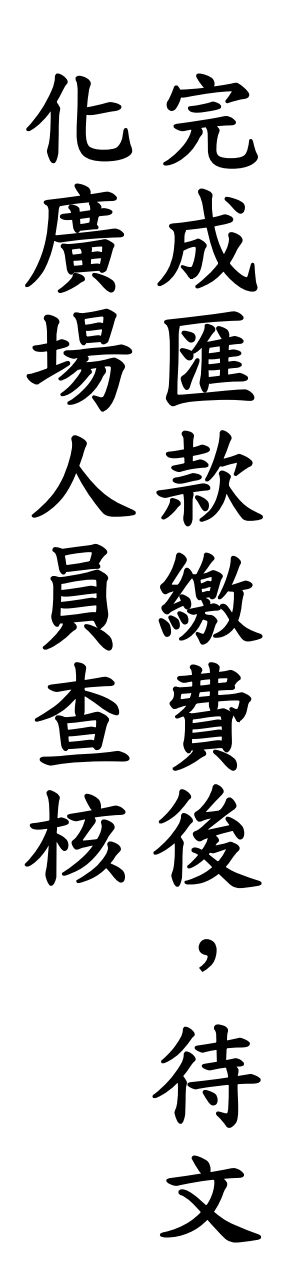

艋舺

能山寺 板橋文化廣場

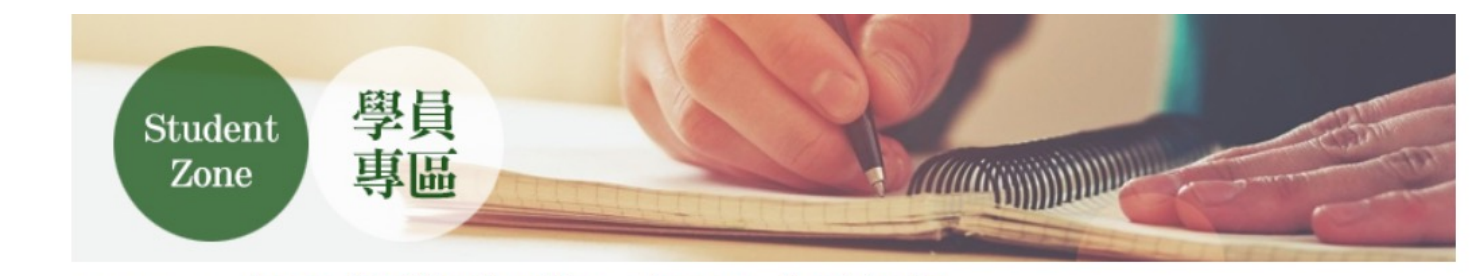

#### 聲明!! 此測試環境內進行一切程序, 皆不被承認 系統測試用

| 你    | 學員專區                   | 與昌東回            |    |
|------|------------------------|-----------------|----|
| 投學習的 | 學員系統測試恋                | 基本資料 修改密碼       | 登出 |
| 殿堂終身 | 好                      | 繳費回報            |    |
| 牙學習更 | 您於 11203 期網路           | 報名的課程           |    |
| 快樂   | 您尚未完成繳費或回報·完成繳費後至 繳費回報 | 中填寫資料,等候工作人員查核。 |    |

## 您尚未完成繳費或回報,完成繳費後至繳費回報 中填寫資料,等候工作人員查核。

#### ◆ 2023-11-24 17:11:44 選課 ◆

| 狀態    | 期別    | 課程名稱        | 講師    | 類別 | 開課時間                               | 課程費用      |
|-------|-------|-------------|-------|----|------------------------------------|-----------|
| 未繳費回報 | 11203 | J01工筆佛畫班-A班 | 高鳳琴老師 | 藝文 | 112-09-05( <u>)</u><br>14:00~16:00 | 1,000     |
| 未繳費回報 | 11703 | J02工筆佛畫班-B班 | 高鳳琴老師 | 藝文 | 112-09-05(二)<br>19:00~21:00        | 1,000     |
|       |       |             |       |    | 小計:                                | NT\$2,000 |

#### 您於 11203 期候補的課程 狀態 期別 課程名稱 講師 類別 開課時間 課程費用 繳費狀態 112-09-07(四) 候補 11203 J04生活手語、舞韻手語 王莉如老師 藝文 ----- 等候通知 14:00~16:00

候補課程請耐心等候通知,勿先行繳費

### 如有問題或取消報名課程請電洽(02)8252-0103

#### 聲明!! 此測試環境內進行一切程序, 皆不被承認 系統測試用

學員專區

好

學員系統測試恋 修改密碼 基本資料

Image: A start of the start of the start

| 簽到查詢 課程報名 | 已登記課程 | 繳費回報 |
|-----------|-------|------|
|           |       |      |

# 您於 11203 期完成報名的課程

| 狀態                 | 期別    | 課程名稱        | 講師    | 類別 | 開課時間                        | 課程費用  | 繳費狀態 |
|--------------------|-------|-------------|-------|----|-----------------------------|-------|------|
| 完成報名<br>2023-11-24 | 11203 | J01工筆佛畫班-A班 | 高風琴老師 | 藝文 | 112-09-05(二)<br>14:00~16:00 | 1,000 | 完成報名 |
| 完成報名<br>2023-11-24 | 11203 | J02工筆佛畫班-B班 | 高風琴老師 | 藝文 | 112-09-05(二)<br>19:00~21:00 | 1,000 | 完成報名 |

# 您於 11203 期候補的課程

| 狀態 | 期別    | 課程名稱         | 講師    | 類別  | 開課時間                        | 課程費用 | 繳費狀態 |
|----|-------|--------------|-------|-----|-----------------------------|------|------|
| 候補 | 11203 | J04生活手語、舞韻手語 | 王莉如老師 | 要文  | 112-09-07(四)<br>14:00~16:00 |      | 等候通知 |
|    |       | 候補課程請耐心      | 等候通知, | 勿先征 | 亍繳費                         |      |      |

如有問題或取消報名課程請電洽 (02)8252-0103

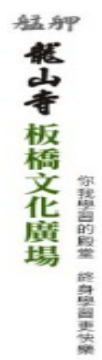

| Z                        | Cone       | 專區             | LECT COLOR         |                             |       | <br>-  |
|--------------------------|------------|----------------|--------------------|-----------------------------|-------|--------|
| 系統測試                     | 用 聲明!      | ! 此測試環境内進行一    | 切程序・皆不             | 被承認                         |       |        |
| 學員專問                     | 56         |                |                    |                             |       | 學員專    |
| 學員 系糸<br>好               | 充測試您       |                |                    | 医本資料 ) (修改                  | 女密碼 ) | <br>登出 |
| <ul><li>( 筆到查:</li></ul> |            | <b>星報名</b>     | 一般費回報              | $\bigcirc$                  |       |        |
| 4                        | <b>迪文</b>  | (佛學)(          | 共修                 | $\supset$                   |       |        |
| 狀態                       | 期別 課程      | 名稱             | <b>講師 男</b>        | 約 開課時間                      | 課程費用  |        |
| CEER                     | 11203 JD1  | 工单佛霊斑-A斑       | 高温华士组              | 112-09-05()<br>14:00~16:00  | 1,000 |        |
| ( Please                 | 11203 J02  | 丁筆佛書班-B班       | 高風發老時              | 112-09-05(二)<br>19:00~21:00 | 1,000 |        |
| 候補                       | 112) 3 J04 | 生活于語、氣限于語 🦲    | 3 王莉如≈비            | 112-09-07(四)<br>14:00~16:00 | 1,000 |        |
| 報名                       | 11203 J08  | 经典中找痕态         | 王怡然表现              | 112-09-06(=)<br>09:30~11:30 | 1,000 |        |
| 報名                       | 11203 J12  | 數書門厚學台語        | 東後間老a              | 112-09-06(三)<br>09:30~11:30 | 1,000 |        |
| 報名                       | 11203 115  | 道德經            | 所任課業額              | 112-09-01(五)                | 1,000 |        |
| 報名                       | 11203 J16  | 紅子的翅邊哲學與人生智慧   | 就是宁老师              | 112-09-04()                 | 1,000 |        |
| 報名                       | 11203 J17  | 古蹟導覽面面聽        | 何良正老神              | 112-09-06(Ξ)                | 1,000 |        |
|                          | 11203 J28  | 新-繁微斗數初階班      | 林文雄士道              | 112-09-05(二)                | 1,000 |        |
| 報名                       | 11203 J31  | 增肌、健爱、活酮筋-卷身功法 | 站成謙老神              | 112-09-04()                 | 1,500 |        |
| 報名                       | 11203 J32  | 池坊花道(融入生活花藝)   | 陳龍英老師              | 112-09-05(二)                | 1,000 |        |
| 報名                       | 11203 J33  | 卡卡曼心術          | 陳善吟報網              | 112-09-01(五)<br>14:00-16:00 | 1,000 |        |
| 報告                       | 11203 J34  | 净心書法班          | 何正一老神              | 112-09-04()                 | 1,000 |        |
| 根名                       | 11203 J35  | 輕鬆納團證          | 後軍清末道              | 112-09-04()                 | 1,000 |        |
| 報名                       | 11203 J36  | 水園彩園教學         | 孟昭光 <del>七</del> 年 | 14:00~16:00<br>112-09-06(=) | 1.000 |        |
|                          | 11203 127  | 资料有有A14        | 19 <b>3 1 2 3</b>  | 19:00~21:00<br>112-09-05(二) | 1.500 |        |
| 10.0                     | 11203 337  |                |                    | 19:00~21:00<br>112-09-06(=) | 1,500 |        |
| 報告                       | 11203 339  | 八軒按購帶51        | 74 15 65 年 55      | 14:00~16:00                 | 1,500 |        |
| 報名                       | 11203 J40  | 古時導覽研習班        | 林志讓老神              | 14:00~16:00                 | 1,000 |        |
| 報名                       | 11203 J41  | 太極拳基本功養成、八式太極拳 | 范成講老師              | 14:00~16:00                 | 1,500 |        |
| 報名                       | 11203 J42  | 都緩伸展瑜伽Yoga     | Ciciæn             | 112-09-07(四)<br>14:00~16:00 | 1,500 |        |
| 報名                       | 11203 J43  | 正念覺察驗伽         | Janisea            | 112-09-05(二)<br>09:30~11:30 | 1,500 |        |
| 報名                       | 11203 ,45  | Xparty體證能舞蹈    | Genie              | 112-09-07(四)<br>19:00~20:00 | 1,500 |        |
| 報名                       | 11203 J46  | 全方位體懸駐塑        | Genie              | 112-09-07(凹)<br>20:10~21:10 | 1,500 |        |
| 報名                       | 11203 J47  | 新-流行MV熟舞       |                    | 112-09-06(三)<br>19:00~21:00 | 1,500 |        |
| 報名                       | 11203 J48  | 新-佛教藝術入門(一)    |                    | 112-09-06(Ξ)                | 1,000 |        |

選需 報 候額補滿 └─班 級 9 點

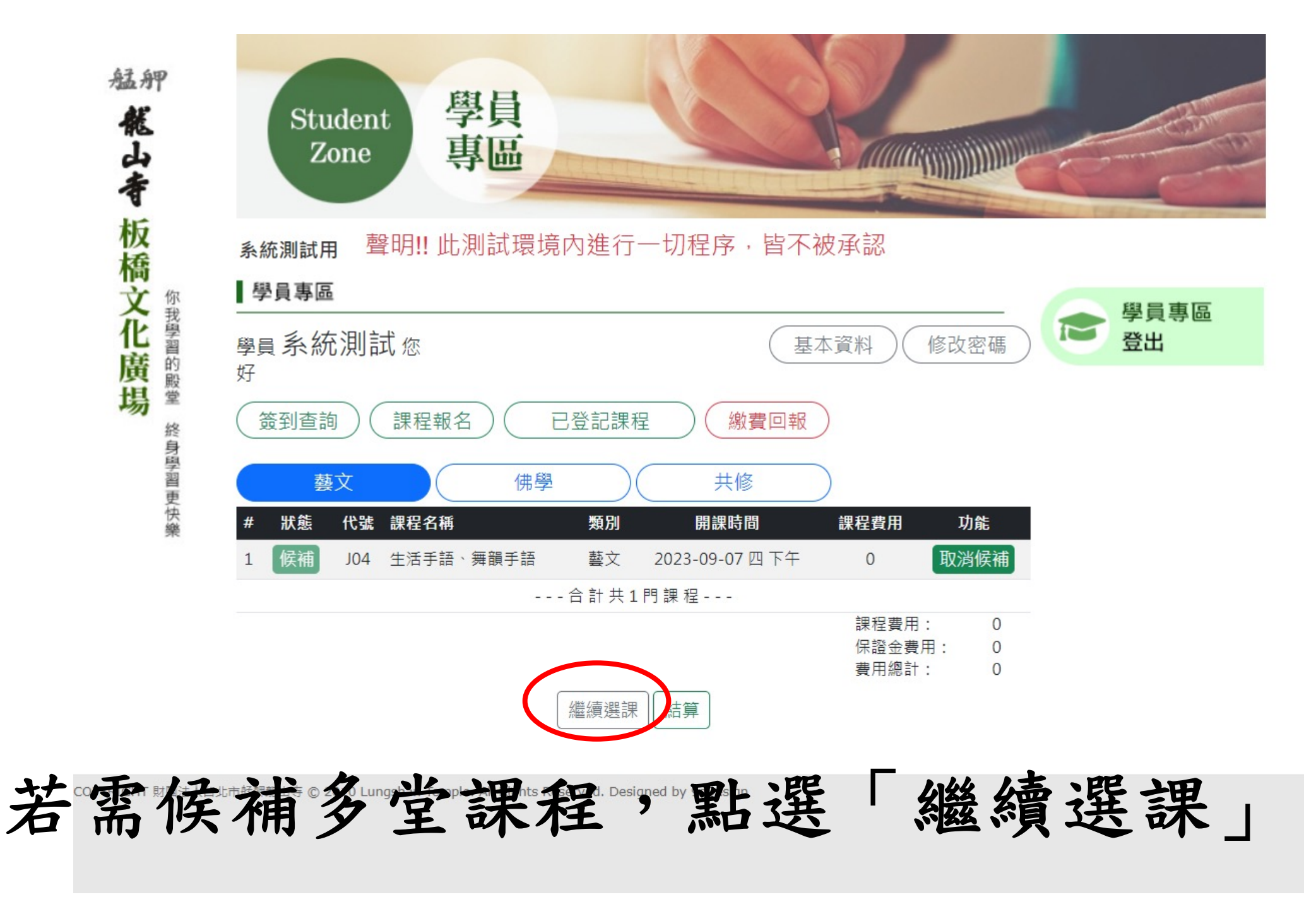

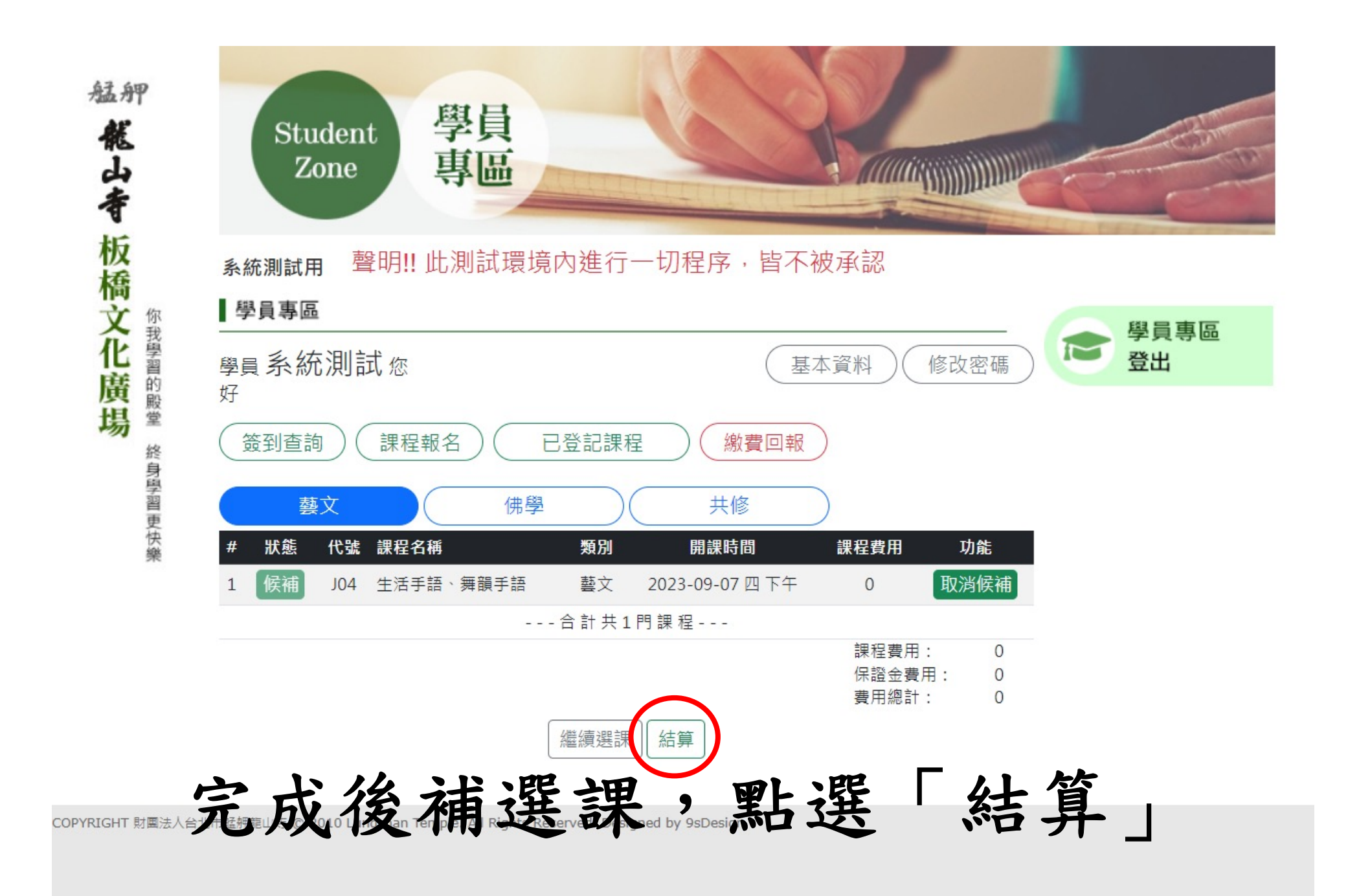

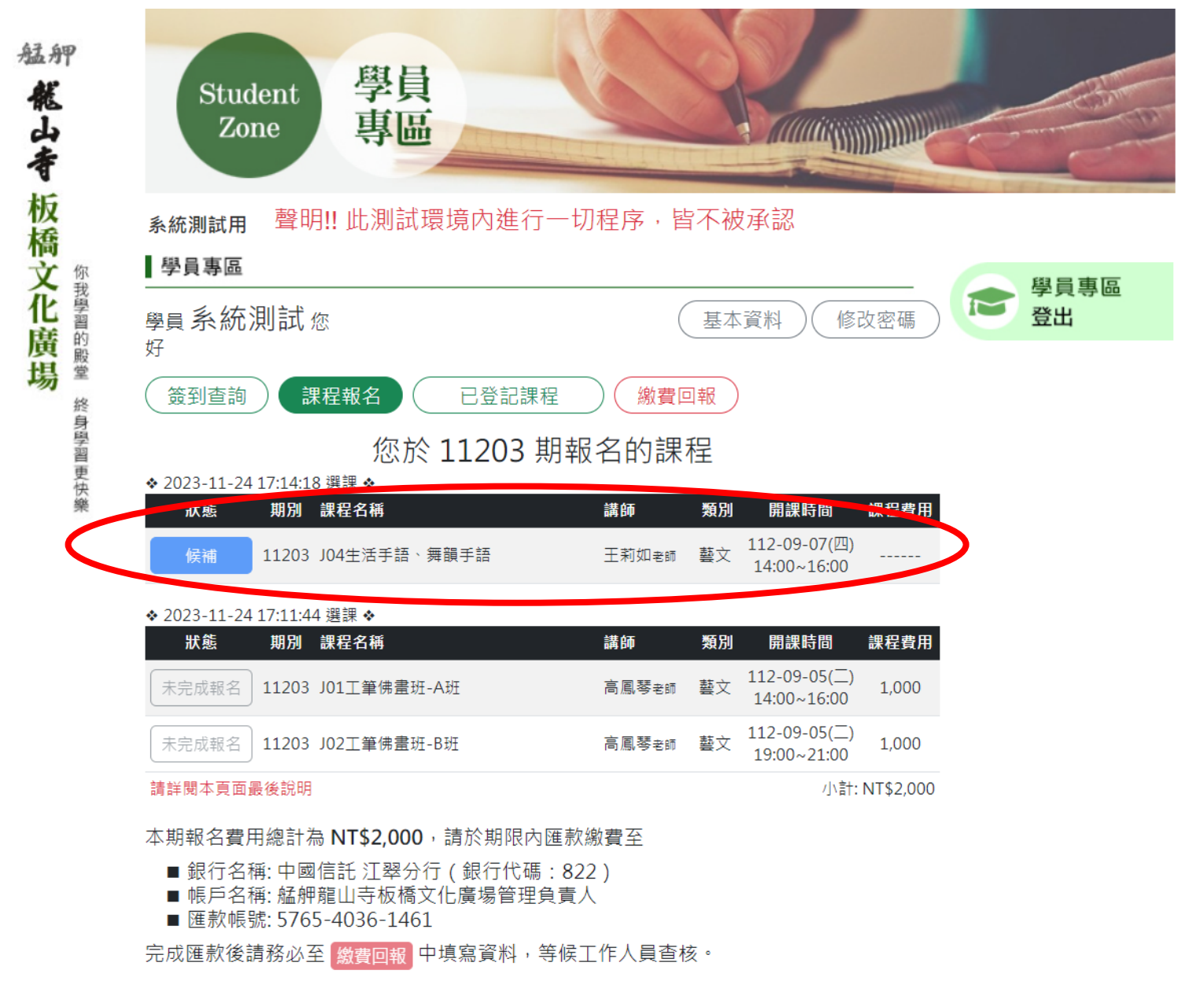

如有問題或取消報名課程請電洽(02)8252-0103